| SACR<br>Leadership                                                                                                    | AMENTO STATE search                                                                                                    |
|----------------------------------------------------------------------------------------------------|----------------------------------------------------------------------------------------------------|
| <ul> <li>sac state home admiss</li> <li>College of<br/>Education</li> <li>Department of<br/>Teacher<br/>Education</li> <li>COE Forum</li> <li>resources</li> <li>schedule</li> <li>syllabus</li> <li>home</li> </ul> | sions       about sac state       giving a gift       site index       contact sac state         Google Docs and Spreadsheets         How to Collaboratively Create and Share Online; Documents, Spreadsheets, and Presentations.         Sign up for a Google account then,<br>Go to <a href="http://docs.google.com/">http://docs.google.com/</a> Click on New, choose either Document, Spreadsheet, or Presentation from the drop down menu.                                                                                                    |
|                                                                                                    | <ul> <li>Image: Antiperiod of the second second secon</li></ul> |
|                                                                                                    | New Upload   Document   Spreadsheet   Presentation   Presentation   Polder   Name   Folder   Name   Folder   Published   My Element Project   Published   My Element Project_feedback                                                                                                    |

Collaborate: Google Docs

| Google G-                                                                                     | 💌 Go 💀 🚞 (                | ø M • Ø      | ی 🖸 🥱          | 8 - 😭        | Bookmarks -    | ageRank 🗸 🗧           | Popups       | okay ≫      | 🥥 Set         | tings 🗸 📔            |
|-----------------------------------------------------------------------------------------------|---------------------------|--------------|----------------|--------------|----------------|-----------------------|--------------|-------------|---------------|----------------------|
| 🚖 💠 📑 New Pre                                                                                 | sentation                 |              |                |              |                |                       | <u>6</u> • 6 | i - 🖶 •     | 🕞 Bage 💌 🔇    | Tools • '            |
| Google Docs                                                                                   |                           |              |                |              |                |                       | jedibble@    | gmail.com   | Docs Home   H | elp   <u>Sign ou</u> |
| New Presentation saved on September 24, 2007 8:06 PM by Jedibble Save & close Discard changes |                           |              |                |              |                |                       |              |             |               |                      |
| File - Edit Rev                                                                               | visions                   |              |                |              |                | 🗩 s                   | tart prese   | ntation 🖂 E | imai Share    | Publish              |
| P New slide Du                                                                                | uplicate slide 🛛 🕞 Delete | slide 🛛 👪 In | sert image 🛛 🛛 | T Insert tex | t 🛛 🛃 Change t | theme                 |              |             |               | •                    |
| Slide 1 of 1                                                                                  | « Prev Next »             | Undo Red     | BIU            | J Font -     | T Size +       | <b>F</b> . <b>F</b> . | 🕮 Link       |             |               |                      |
|                                                                                               | ^                         | <u>I</u>     |                |              |                |                       |              |             | Click S       | hare                 |
|                                                                                               |                           |              |                |              |                |                       |              |             |               |                      |
|                                                                                               |                           |              |                |              |                |                       |              |             |               |                      |
|                                                                                               |                           |              |                |              |                |                       |              |             |               |                      |
|                                                                                               |                           |              |                |              |                |                       |              |             |               |                      |
|                                                                                               |                           |              |                |              | Click to       | o ado                 | d title      | e           |               |                      |

Gather the email addresses of your group members and enter them into the Invite people box, click Invite collaborators.

| Google Docs                                                                                                    | jedibble@gmail.com   Docs Home   Help   Sign out                                                                                                    |  |  |  |  |
|----------------------------------------------------------------------------------------------------|----------------------------------------------------------------------------------------------------|--|--|--|--|
| New Presentation saved on September 24, 2007 8:13 PM by Jedibble                                                                                                    | Save Save & close Discard changes                                                                                                    |  |  |  |  |
| File Edit Revisions                                                                                                    | 🗩 Start presentation 🖂 Email Share Publish                                                                                                    |  |  |  |  |
| Share this document                                                                                                    | ×                                                                                                    |  |  |  |  |
| Invite people <ul> <li>a s collaborators</li> <li>a s viewers</li> </ul> <ul> <li>Deparate email addresses of goog members, here</li> <li>Chose from contacts</li> </ul> <ul> <li>Invite collaborators</li> <li>Click here to send an email to your group members.</li> </ul> <ul> <li>Advanced permissions</li> <li>Chatorators may invite others</li> <li>Chy the owner may change this</li> <li>Chy the owner may be used by anyone</li> <li>Advanced permissions</li> <li>Invitations may be used by anyone</li> <li>Advanced permissions</li> </ul> | This document is currently shared.   Preview presentation as a viewer   View RSS feed of document changes   Collaborators (4) - remove all   Collaborators may edit the document and invite more people.   Me - owner   Dianal   john cowan   Lipbalm   Censel collaborators   Imail collaborators   Create event with collaborators   Viewers (0) |  |  |  |  |

Optional: Use Google Calendar to meet online OR just email one another and set up a time to work online.